## How to release empty in RVP

From the Inventory Screen/ON HAND:

## 1. Choose/Click the car # you want to release

|                                                            |                                |                                   |                  |                                                                   | AG55 - HAF      | PPAP PIN 👻 🕐   | ф <b>Ө</b>    |  |
|------------------------------------------------------------|--------------------------------|-----------------------------------|------------------|-------------------------------------------------------------------|-----------------|----------------|---------------|--|
| Inventory                                                  |                                |                                   |                  | Total Equipment : 3 Last updated : September 14, 2022 at 11:22 AN |                 |                | M Saved Views |  |
| Stations ^                                                 | <u>è</u> . ⊞∣Q. <del>.</del>   |                                   |                  |                                                                   | Selected Equip  | iment 1/3 ACTI | ON PANEL      |  |
| MACMI : MACMILLAN ^                                        | En Route: 0 Inbound: 0 On Hand | d: 2 Outbound: 1<br>Track ↑ Seq ↑ | Shipment Type 🛧  | Cmnt Waybill No                                                   | Kind Equip Type | Equip Kind     | L/E           |  |
| 10TKSODA : *10 C-SODA SPOT     PUNAPOUND - PUNAPOUND TPACK | LRS 100068 MACMI               | RUNAROUND 10                      | On Hand          | 585876                                                            | B435            | B5H            | E             |  |
|                                                            | LRS 016973 MACMI               | RUNAROUND 11<br>10TKSODA 1        | On Hand Outbound | <ul> <li>647477</li> <li>723137</li> </ul>                        | A402            | A5S<br>T       | E             |  |
|                                                            |                                |                                   |                  |                                                                   |                 |                |               |  |
|                                                            |                                |                                   |                  |                                                                   |                 |                |               |  |
|                                                            |                                |                                   |                  |                                                                   |                 |                |               |  |
|                                                            |                                |                                   |                  |                                                                   |                 |                |               |  |
|                                                            | ٢                              |                                   |                  |                                                                   |                 |                | >             |  |
|                                                            |                                |                                   |                  |                                                                   |                 |                |               |  |

2. Click the ACTION PANEL – Once the page refreshes with your car #, click ACTION PANEL again and choose RELEASE EMPTY:

| Inventory          |                         |                 | Total Equipment : 3 Last updated : September 14, 2022 at 11:22 AM Saved Vie | ws 👻                     |
|--------------------|-------------------------|-----------------|-----------------------------------------------------------------------------|--------------------------|
| ACTION PANEL       |                         |                 |                                                                             | ~                        |
|                    |                         |                 | Q,                                                                          | quipment : (1)1 ACTION - |
|                    |                         |                 |                                                                             | Create Bill              |
| Spot Station Track | Equip. ID Shipment Type | Waybill No Kind | Equip Type L/E Commodity Last Move Type                                     | A Bad Order              |
| MACMI 10TKSODA     | SBLX 024132 Outbound    | 723137          | T204 L SODIUM HYDROXID 🔺 PACT                                               | Hold                     |
|                    |                         |                 |                                                                             | Intra Plant              |
|                    |                         |                 |                                                                             | Move                     |
|                    |                         |                 |                                                                             | Out of Storage           |
|                    |                         |                 |                                                                             | Place                    |
|                    |                         |                 |                                                                             | Reject                   |
|                    |                         |                 |                                                                             | Release & Reload         |
|                    |                         |                 |                                                                             | Release Empty            |
|                    |                         |                 |                                                                             | Release in Same Status   |
|                    |                         |                 |                                                                             | Turn                     |
|                    |                         |                 |                                                                             | Weigh                    |
|                    |                         |                 |                                                                             | Export to CSV            |
|                    |                         |                 |                                                                             | Clear Action Panel List  |

## 3. The time and date will auto populate – no need to change Click APPLY

| Release Emp  | oty     |                                   |                             |               |            |             |            |             | Q =               | Listed Equipment : (1)1 | ACTION - |
|--------------|---------|-----------------------------------|-----------------------------|---------------|------------|-------------|------------|-------------|-------------------|-------------------------|----------|
| Request Date | *       |                                   | Request Time *              |               |            | Track       | •          |             | Spot (Start from) |                         |          |
|              | т       | ime and date will be Auto Populat | ted, no need to change this |               |            | CLEAR Cance | Apply      | ]           |                   |                         |          |
| Spot S       | Station | Track                             | Equip. ID                   | Shipment Type | Waybill No | Kind        | Equip Type | L/E Commodi | ty Last Move T    | ype Action R            | esult    |
| <b>Z</b>     | масмі   | Track                             | SBLX 024132                 | Outbound      | 723137     |             | T204       | L SODIUM    | HYDROXID 🔺 PACT   |                         |          |

4. Once the confirmation screen pops up, click CONFIRM to complete the release.

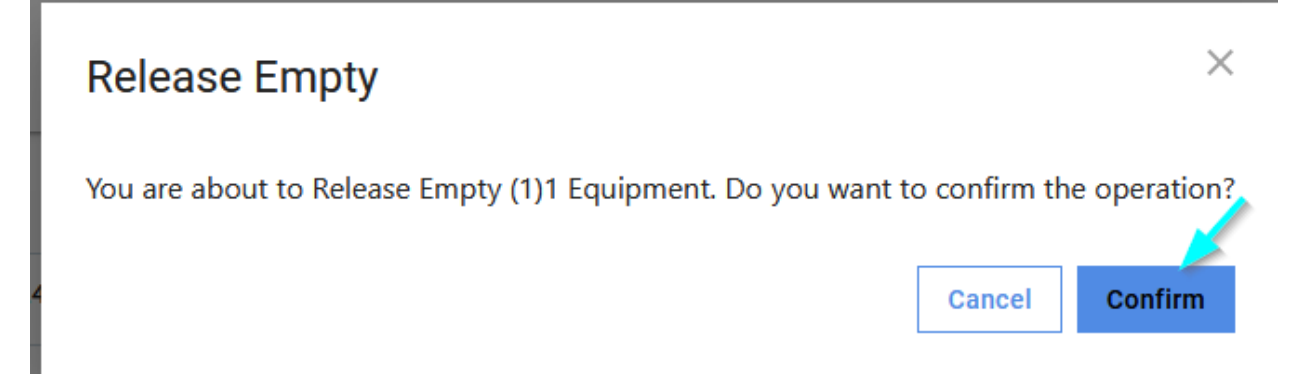